## 為安全LDAP (LDAPS)配置CUCM

目錄

 簡介

 必要條件

 蓋求

 採用元件

 背景資訊

 驗證和安裝LDAPS證書

 配置Secure LDAP目錄

 配置安全LDAP身份驗證

 為UC服務配置與AD的安全連線

 驗證

 短難排解

 相關資訊

簡介

本文檔介紹從非安全LDAP連線更新到安全LDAPS連線的CUCM與AD連線的過程。

必要條件

需求

思科建議您瞭解以下主題:

·AD LDAP伺服器

· CUCM LDAP配置

·CUCM IM和線上狀態服務(IM/P)

採用元件

本文檔中的資訊基於CUCM版本9.x及更高版本。

本文中的資訊是根據特定實驗室環境內的裝置所建立。文中使用到的所有裝置皆從已清除(預設))的組態來啟動。如果您的網路運作中,請確保您瞭解任何指令可能造成的影響。

#### 背景資訊

Active Directory (AD)管理員負責為輕型目錄訪問協定(LDAPS)配置AD輕型目錄訪問協定(LDAP)。 這包括安裝符合LDAPS證書要求的CA簽名證書。

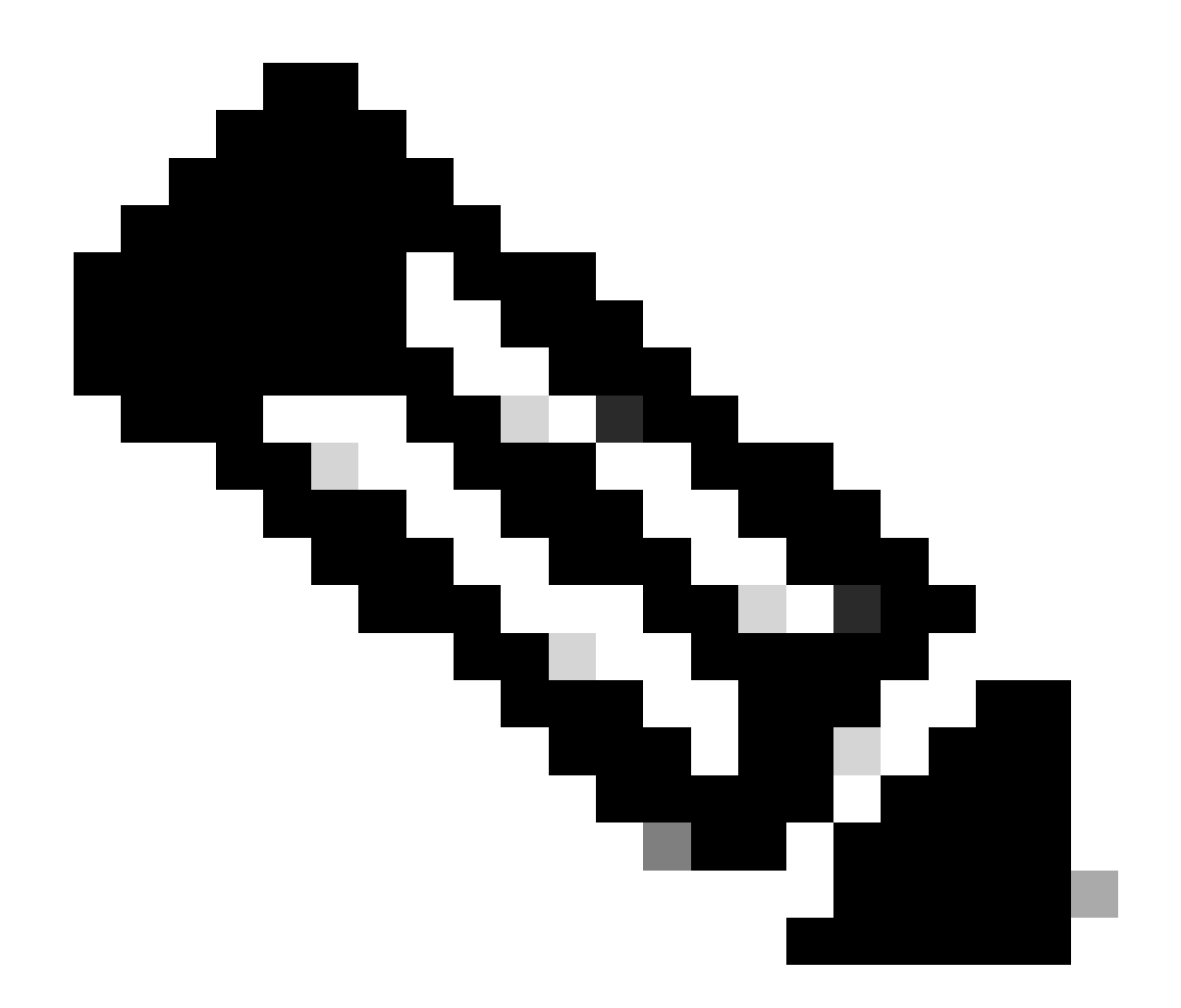

注意:如需從非安全LDAP更新以保護LDAPS連線至AD的其他思科協同合作應用程式的資 訊,請參閱此連結:<u>軟體建議:Active Directory連線必須使用Secure LDAP</u>

#### 驗證和安裝LDAPS證書

步驟 1.將LDAPS證書上傳到AD伺服器後,請使用ldp.exe工具驗證是否已在AD伺服器上啟用 LDAPS。

- 1. 在AD伺服器上啟動AD管理工具(Ldp.exe)。
- 2. 在「連線」選單上,選擇連線。
- 3. 輸入LDAPS伺服器作為伺服器的完整網域名稱(FQDN)。
- 4. 輸入636作為埠號。
- 5. 按一下OK(如圖所示)

| <u>*</u>          | Ldp                 |                | - 0 X |
|-------------------|---------------------|----------------|-------|
| Connection Browse | View Options Utili  | ties Help      |       |
|                   |                     |                |       |
|                   |                     |                |       |
|                   |                     |                |       |
|                   | Conn                | ect 🔼          |       |
| s                 | erver: WIN-H2Q74S1U | 39P .com       |       |
| P                 | ort: 635            | Connectionless |       |
|                   | R.                  | ▼ 55L          |       |
|                   | OK                  | Cancel         |       |
| _                 |                     |                |       |
|                   |                     |                |       |
|                   |                     |                |       |
|                   |                     |                |       |
| Ready             |                     |                | NUM   |

要在埠636上成功連線,RootDSE資訊會列印在右窗格中,如圖所示:

| M Idaps://WIN-I  | 12Q74S1U39P .com/DC=net                                                                                                    |  |
|------------------|----------------------------------------------------------------------------------------------------|--|
| Connection Brows | e View Options Utilities Help                                                                                                    |  |
| 4                | LDAP_OPT_PROTOCOL_VERSION, 3);<br>Error 0 = Idap_connect(hLdap, NULL);<br>Error 0 = Idap_get_option(hLdap,LDAP_OPT_SSL,(void*)&Iv);<br>Host supports SSL, SSL cipher strength = 256 bits<br>Established connection to WIN-H2Q74S1U39P .com.<br>Retrieving base DSA information<br>Getting 1 entries:<br>Dn: (RootDSE)<br>configurationNamingContext:<br>CN=Configuration,DC= ,DC=com;<br>currentTime: 4/2/2020 10:40:55 AM Central Daylight Time;<br>defaultNamingContext: DC= DC=com;<br>dnsHostName: WIN-H2Q74S1U39P com;<br>domainControllerFunctionality: 6 = (WIN2012R_L);<br>domainFunctionality: 6 = (WIN2012R2 );<br>dsServiceName: CN=NTDS Settings,CN=WIN-<br>H2Q74S1U39P,CN=Servers,CN=Default-First-Site-<br>Name,CN=Sites,CN=Configuration,DC= ,DC=co<br>m;<br>forestFunctionality: 6 = (WIN2012R2 );<br>highestCommittedUSN: 500892;<br>isGlobalCatalogReady: TRUE;<br>isSuppresented: TDUE: |  |
| Ready            | NUM                                                                                                    |  |

對埠3269重複該過程,如圖所示:

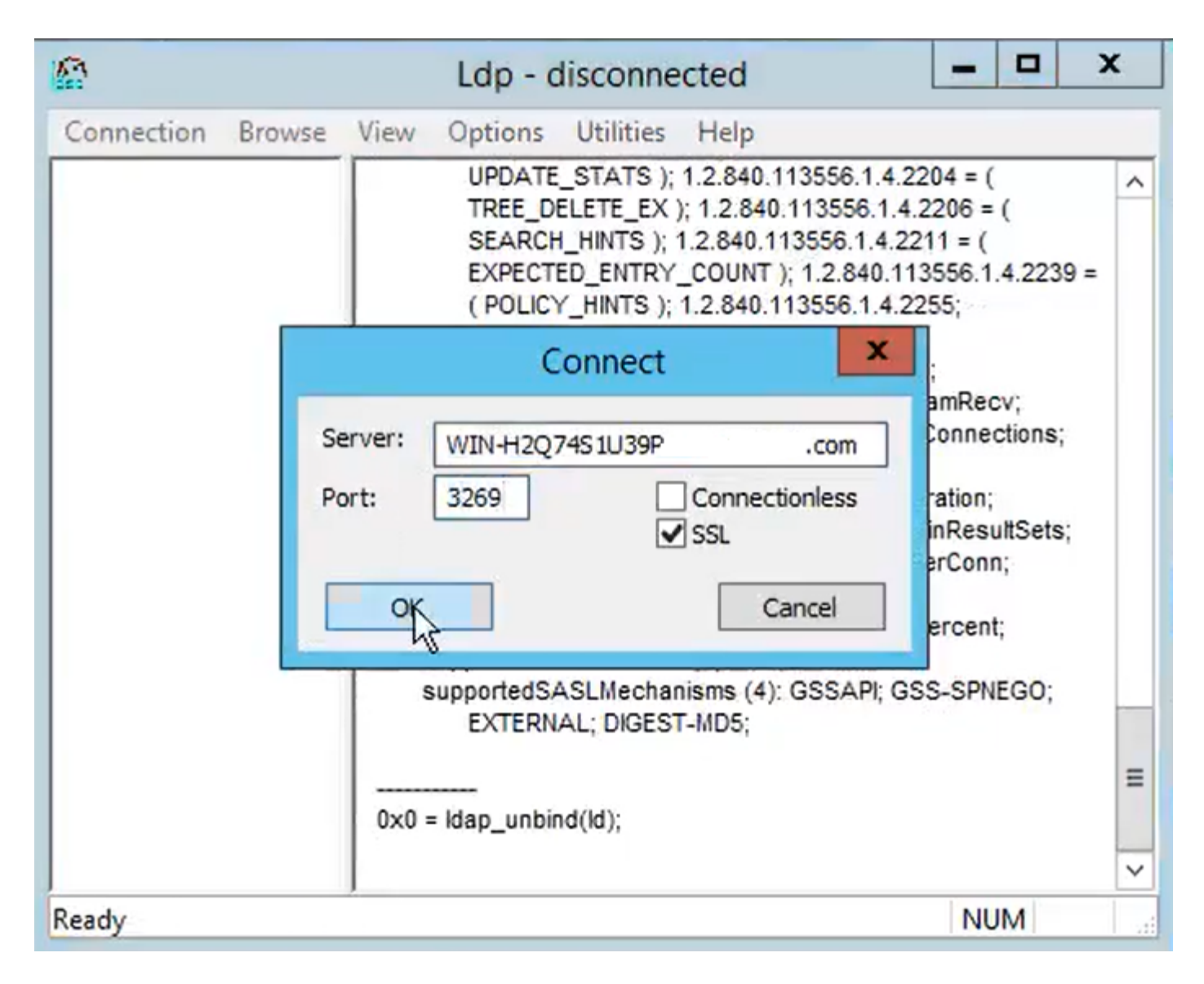

要在埠3269上成功連線,RootDSE資訊會列印在右窗格中,如圖所示:

| gcs://WIN-H2Q     | 74S1U39P .com/DC=netw ×                                                                                                    |     |
|-------------------|----------------------------------------------------------------------------------------------------|-----|
| Connection Browse | View Options Utilities Help                                                                                                    |     |
|                   | Id = Idap_sslinit("WIN-H2Q74S1U39P .com", 636, 1);<br>Error 0 = Idap_set_option(hLdap,<br>LDAP_OPT_PROTOCOL_VERSION, 3);<br>Error 0 = Idap_get_option(hLdap,LDAP_OPT_SSL,(void*)&Iv);<br>Host supports SSL, SSL cipher strength = 256 bits<br>Established connection to WIN-H2Q74S1U39P .com.<br>Retrieving base DSA information<br>Getting 1 entries:<br>Dn: (RootDSE)<br>configurationNamingContext:<br>CN=Configuration,DC=network218,DC=com;<br>currentTime: 4/2/2020 10:40:55 AM Central Daylight Time;<br>defaultNamingContext: DC=network218,DC=com;<br>dnsHostName: WIN-H2Q74S1U39P .com;<br>domainControllerFunctionality: 6 = (WIN2012R2 );<br>domainFunctionality: 6 = (WIN2012R2 );<br>domainFunctionality: 6 = (WIN2012R2 );<br>dsServiceName: CN=NTDS Settings,CN=WIN-<br>H2Q74S1U39P,CN=Servers,CN=Default-First-Site-<br>Name,CN=Sites,CN=Configuration,DC= ,DC=co<br>m;<br>forestFunctionality: 6 = (WIN2012R2 );<br>highestCommittedUSN: 500892: |     |
| Ready             | NUM                                                                                                    | 111 |

步驟 2.獲取根證書和屬於LDAPS伺服器證書一部分的任何中間證書,並將這些證書作為tomcattrust證書安裝在CUCM和IM/P發佈伺服器節點上,作為CallManager-trust安裝在CUCM發佈伺服器 上。

LDAPS伺服器證書<hostname>.<Domain>.cer中的根證書和中間證書如下圖所示:

| File     Home | t<br>Share | View       |                     |          |                   |                      | -     | □ ×<br>~ (3 |
|---------------|------------|------------|---------------------|----------|-------------------|----------------------|-------|-------------|
| ← → • ↑ 📙     | > LDA      | APS > cert |                     |          |                   |                      | × 0 × | Search c    |
| 10:1          | ^          | Name       | ^                   |          | Date modified     | Туре                 | Size  |             |
| Quick access  |            | <b></b>    | CERTCA2012-CA.cer   |          | 3/27/2020 8:57 AM | Security Certificate | 2 KB  |             |
| Documents     | *          |            | NIN-H2Q7451U39P-CA. | .com.cer | 3/27/2020 8:55 AM | Security Certificate | 2 KB  |             |
| Downloads     | *          | WIN-H2Q74  | IS1U39P .com.cer    |          | 3/27/2020 8:56 AM | Security Certificate | 3 KB  |             |
| cert          | ×          |            |                     |          |                   |                      |       |             |

導航到CUCM發佈伺服器思科統一作業系統管理>安全>證書管理。將根上傳為tomcat-trust (如圖 所示)和CallManager-trust (未顯示):

| 🙆 Upload Certificate/Certif                                                                                              | ficate chain - Mozilla Firefox                       | - 0                                               | ×                    |                  |                                        |                              | - a ×          |
|----------------------------------------------------------------------------------------------------|------------------------------------------------------|---------------------------------------------------|----------------------|------------------|----------------------------------------|------------------------------|----------------|
| 🔽 🔬 https://10.201.                                                                                                    | .218.163/cmplatform/cert                             | ificateUpload.do •                                | •• =                 |                  | ⊘ ☆                                    | III\ 🗊 🖶                     |                |
| Upload Certificate/Cer                                                                                                   | rtificate chain                                      |                                                   |                      | .ogin 📒 Sigr     | n in to your account 📋                 | 🗍 Current  🗎 Tra             | aining >>      |
| Upload 🖳 Close                                                                                                    |                                                      |                                                   |                      | Navigation admin | Cisco Unified OS Adm<br>Search Documer | inistration<br>ntation About | ✓ Go<br>Logout |
| Status<br>Warning: Uploading<br>Upload Certificate/Ce<br>Certificate Purpose*<br>Description(friendly nam<br>Upload File | ertificate chain<br>tomcat-trust<br>Browse No file s | vill distribute it to all servers in this cluster |                      |                  |                                        |                              |                |
| indicates requi                                                                                                    |                                                      | s PC > Desktop > LDAPS > cert                     |                      |                  | ~                                      | <mark>ک</mark> کې Sea        | arch cert      |
|                                                                                                    |                                                      | Name                                              | Data ma              | diffed           | Time                                   | Cine                         | 8== •          |
| <                                                                                                    |                                                      | -CERTCA2012-CA.cer                                | 3/27/202<br>3/27/202 | 0 8:57 AM        | Security Certificate                   | 2 KB                         |                |
|                                                                                                    | Cisco                                                | WIN-H2Q74S1U39P .com.cer                          | 3/27/202             | 0 8:56 AM        | Security Certificate                   | 3 KB                         |                |

將intermediate上傳為tomcat-trust (如圖所示)和CallManager-trust (未顯示):

| 🔕 Upload C        | Certificate/Certificate                   | e chain -          | Mozilla Firefox   |                           |             | _                                | ×        |                                              |                       |                       | -                | -       | 0             |
|-------------------|-------------------------------------------|--------------------|-------------------|---------------------------|-------------|----------------------------------|----------|----------------------------------------------|-----------------------|-----------------------|------------------|---------|---------------|
| 🔂 ht              | ttps://10.201.218                         | .163/cm            | nplatform/certif  | ficateUpload.do           |             | ••                               | • =      |                                              | 5                     | 0 ☆                   | II\ 🗊            | •       | ۵ =           |
| Upload Ce         | rtificate/Certific                        | cate cha           | ain               |                           |             |                                  | ^        | ogin 🚦 Sign in to                            | your acc              | ount 🗎                | Current          | 🗎 Traii | ning 🔀        |
| Upload            | Close                                     |                    |                   |                           |             |                                  |          | Navigation Cisco<br>admin S                  | Unified (<br>Search D | OS Admini<br>ocumenta | stration<br>tion | About   | ✓ Go<br>Logou |
| i Succe           | ess: Certificate Up<br>art Cisco Tomcat S | loaded<br>ervice u | sing the CLI "uti | ils service restart       | Cisco Tomca | t".                              |          |                                              |                       |                       |                  |         |               |
| Upload            |                                           | > This             | PC > Desktop      | > LDAPS > cert            |             |                                  |          | ~                                            | õ                     | ,⊂ Sea                | rch cert         |         |               |
| Certific          | Organize - N                              | ew folder          | r                 |                           |             |                                  |          |                                              |                       |                       |                  | • [     |               |
| Descrip<br>Upload | Desktop                                   | ^                  | Name              | -CERTCA2012-CA.           | er          | Date modified 3/27/2020 8:57     | AM       | Type<br>Security Certificate                 | Size                  | 2 KB                  |                  |         |               |
| Uploa             | Cisco                                     |                    | WIN-H2Q7          | WIN-H2Q74S1U39<br>4S1U39P | P-CA.net    | 3/27/2020 8:55<br>3/27/2020 8:56 | AM<br>AM | Security Certificate<br>Security Certificate |                       | 2 KB<br>3 KB          |                  |         |               |
|                   |                                           | _                  |                   |                           |             |                                  |          |                                              |                       |                       |                  |         |               |

✤ 注意:如果您的IM/P伺服器是CUCM集群的一部分,則還需要將這些證書上傳到這些IM/P伺服器。

✤ 注意:您也可以將LDAPS伺服器憑證安裝為tomcat-trust。

步驟 3.從集群中每個節點(CUCM和IM/P)的CLI重新啟動Cisco Tomcat。此外,對於CUCM集群 ,驗證發佈伺服器節點上的Cisco DirSync服務是否已啟動。

要重新啟動Tomcat服務,需要為每個節點打開一個CLI會話並運行utils service restart Cisco Tomcat命令,如下圖所示:

| P 10.201.218.163 - PuTTY                                                                                                    | -     |     | $\times$ |
|----------------------------------------------------------------------------------------------------|-------|-----|----------|
| login as: admin<br>admin@10.201.218.163's password:<br>Command Line Interface is starting up, please wait                                                                                                    |       |     | ^        |
| Welcome to the Platform Command Line Interface                                                                                                    |       |     |          |
| Mware Installation:<br>2 vCPU: Intel(R) Xeon(R) CPU E7-2890 v2 @ 2.80GHz<br>Disk 1: 80GB, Partitions aligned<br>4096 Mbytes RAM                                                                                                    |       |     |          |
| admin:utils service restart Cisco Tomcat<br>Do not press Ctrl+C while the service is restarting. If the service<br>arted properly, execute the same command again.<br>Service Manager is running<br>Cisco Tomcat[STOPPING]<br>Cisco Tomcat[STOPPING]<br>Cisco Tomcat[STOPPING]<br>Cisco Tomcat[STOPPING]<br>Cisco Tomcat[STARTING]<br>Cisco Tomcat[STARTING]<br>Cisco Tomcat[STARTING]<br>Cisco Tomcat[STARTING] | e has | not | rest     |
| admin:                                                                                                    |       |     |          |

步驟 4.導航到CUCM發佈伺服器Cisco Unified Serviceability > Tools > Control Center - Feature Services,驗證Cisco DirSync服務是否已啟用和啟動(如圖所示),如果使用了Cisco CTIManager服務(未顯示),請在每個節點上重新啟動該服務:

| cisco     | Cisco Unified Serviceability<br>For Cisco Unified Communications Solutions |         |                   | Navigation C             | isco Unified Serviceability V Go |
|-----------|----------------------------------------------------------------------------|---------|-------------------|--------------------------|----------------------------------|
| Alarm 🔻   | Irace + Tools + Snmp + CallHome + Help +                                   |         |                   |                          | admin About Logout               |
| control ( | Center - Feature Services                                                  |         |                   | Related Links:           | Service Activation V Go          |
| Sta       | rt 🛑 Stop  la Restart 🔇 Refresh Page                                       |         |                   |                          |                                  |
| Status    |                                                                            |         |                   |                          |                                  |
| Read      | tv N                                                                       |         |                   |                          |                                  |
|           | · 48                                                                       |         |                   |                          |                                  |
| Select    | Server                                                                     |         |                   |                          |                                  |
| Server    | cucmpub218comCUCM Voice/Video v                                            | Go      |                   |                          |                                  |
| Perform   | nance and Monitoring Services                                              |         |                   |                          |                                  |
|           | Service Name                                                               | Status: | Activation Status | Start Time               | Up Time                          |
| 0         | Cisco Serviceability Reporter                                              | Started | Activated         | Fri Nov 8 09:30:34 2019  | 146 days 00:27:49                |
| 0         | Cisco CallManager SNMP Service                                             | Started | Activated         | Fri Nov 8 09:30:36 2019  | 146 days 00:27:47                |
| Directo   | ry Services                                                                |         |                   |                          |                                  |
|           | Service Name                                                               | Status: | Activation Status | Start Time               | Up Time                          |
| ۲         | Cisco DirSync                                                              | Started | Activated         | Wed Mar 25 12:17:13 2020 | 7 days 22:41:10                  |

#### 配置Secure LDAP目錄

步驟 1.配置CUCM LDAP目錄,以便在埠636上利用LDAPS TLS與AD的連線。

導航到CUCM管理>系統> LDAP目錄。鍵入LDAP伺服器資訊的FQDN或LDAP伺服器的IP地址。指 定LDAPS埠636,並選中Use TLS框,如下圖所示:

| aluda Cisco Unified CM Administration                                                                                               | Navigation Cisco Unified CM Administration 🗸 Go      |
|----------------------------------------------------------------------------------------------------|------------------------------------------------------|
| CISCO For Cisco Unified Communications Solutions                                                                                    | admin Search Documentation About Logou               |
| System 🔻 Call Routing 👻 Media Resources 👻 Advanced Features 👻 Device 👻 Application 👻 User Management 👻 Bulk Administration 👻 Help 👻 |                                                      |
| LDAP Directory                                                                                                    | Related Links: Back to LDAP Directory Find/List 🗸 Go |
| 🔚 Save 💥 Delete 🗈 Copy 🏷 Perform Full Sync Now 🖧 Add New                                                                            |                                                      |
| Group Information                                                                                                    |                                                      |
| User Rank* Is-Default liser Pank                                                                                                    |                                                      |
| Access Control Groups                                                                                                    |                                                      |
| Add to Access Control Group                                                                                                    |                                                      |
| Remove from Access Control Group                                                                                                    |                                                      |
| 2                                                                                                    |                                                      |
| Feature Group Template < None >                                                                                                    |                                                      |
| Warning: If no template is selected, the new line features below will not be active.                                                |                                                      |
| Apply mask to synced telephone numbers to create a new line for inserted users                                                      |                                                      |
| Mask                                                                                                    |                                                      |
| Assign new line from the next list if one was not created based on a surged LDAD telephone surgery                                  |                                                      |
| Assign new line from the pool list if one was not created based on a synced LDAP telephone number                                   |                                                      |
| Order DN Pool Start DN Pool End                                                                                                    |                                                      |
|                                                                                                    |                                                      |
| Add DN Pool                                                                                                    |                                                      |
|                                                                                                    |                                                      |
| -LDAP Server Information                                                                                                    |                                                      |
| Host Name or IP Address for Server* LDAP Port* Use TLS                                                                              |                                                      |
| WIN-H2Q74S1U39Pcom                                                                                                    |                                                      |
| Add Another Redundant LDAP Server                                                                                                   |                                                      |

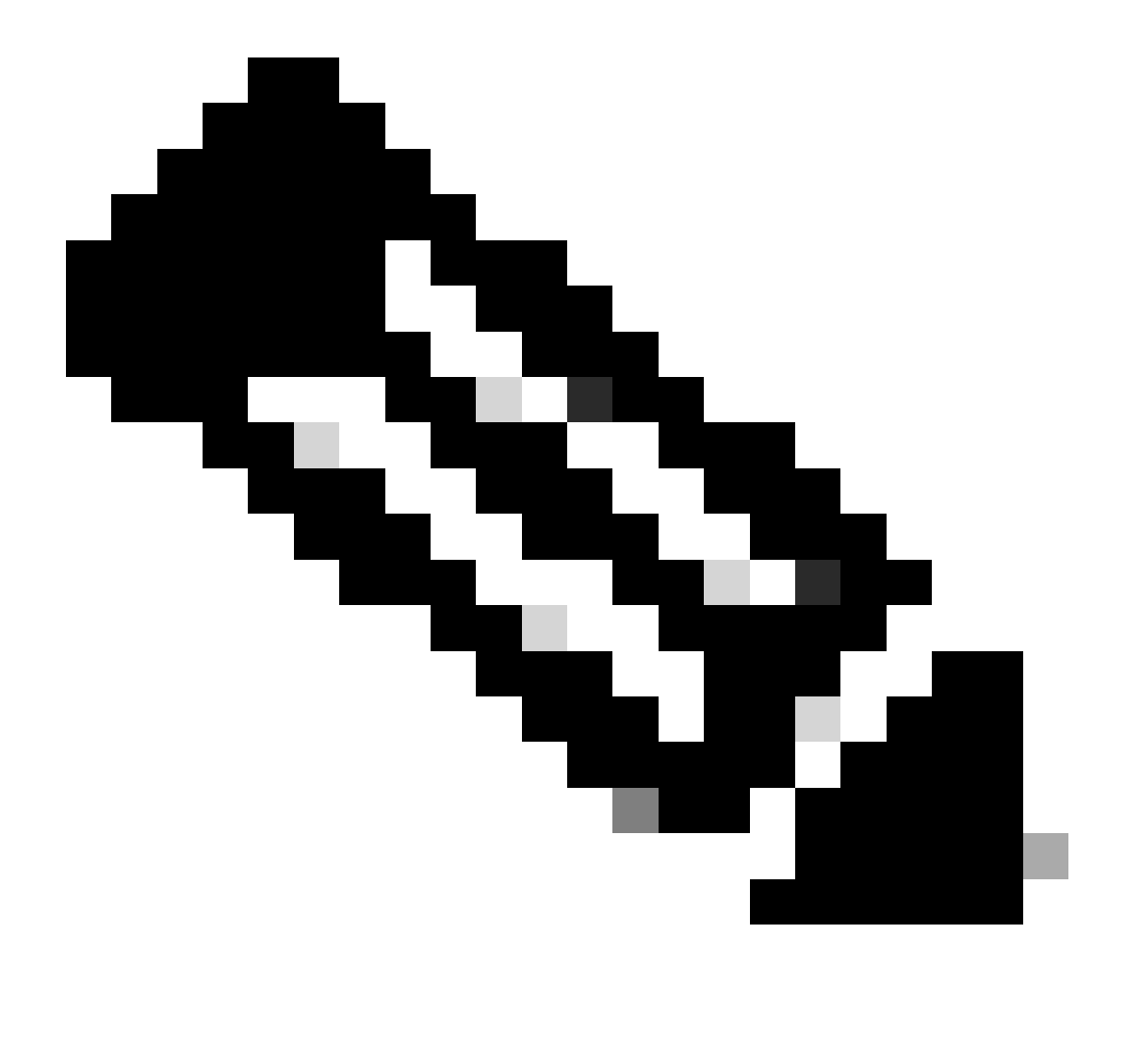

注意:預設情況下,在LDAP伺服器資訊中配置的10.5(2)SU2和9.1(2)SU3 FQDN版本根據 證書的公用名進行檢查後,如果使用的是IP地址而不是FQDN,則會發出utils Idap config ipaddr命令停止將FQDN強制實施到CN驗證。

步驟 2.要完成對LDAPS的配置更改,請按一下Perform Full Sync,如圖所示:

| aluda Cisco Unified (               | CM Administration                                                | Navipation Cisco Unified CM Administration 🗸 🐻  |
|-------------------------------------|------------------------------------------------------------------|-------------------------------------------------|
| CISCO For Cisco Unified Con         | nmunications Solutions                                           | admin Search Documentation About Logout         |
| System + Call Routing + Media Resou | rces • Advanced Features • Device • Application • User Man       | gement ≠ Bulk Administration ≠ Help +           |
| LDAP Directory                      |                                                                  | Related Links: Back to LDAP Directory Find/Lint |
| 🕞 Save 🗶 Delete 🗋 Copy 🕻            | Perform Full Sync Now 👍 Add New                                  |                                                 |
| - Status                            |                                                                  |                                                 |
| A                                   |                                                                  |                                                 |
| Update successful. Perform a sy     | inchronization operation (manual or scheduled) to synchronize ch | anges with the directory.                       |
| 1010 Directory Information          |                                                                  |                                                 |
| LOAP Directory Information          |                                                                  |                                                 |
| LDAP Configuration Name*            | LDAP-218                                                         |                                                 |
| LDAP Manager Distinguished Name*    | Administrator@ com                                               |                                                 |
| LDAP Password*                      |                                                                  |                                                 |
| Confirm Password*                   |                                                                  |                                                 |
| LDAP User Search Base*              | cn+users.dc+i dc+com                                             |                                                 |
| LDAP Custom Filter for Users        | < None > v                                                       |                                                 |
| Synchronize*                        | Users Only     Users and Groups                                  |                                                 |
| LDAP Custom Filter for Groups       | < None >                                                         |                                                 |
|                                     |                                                                  |                                                 |

步驟 3.導航到CUCM管理>使用者管理>終端使用者,確認存在終端使用者,如下圖所示:

| cisco    | <b>Cisco U</b><br>For Cisco U | nified CM Admi         | nistration<br>s Solutions |                 |                   |                       |         | Navigation Cisco Unified CM Administr<br>admin Search Documentation | ation 🔍       | G0<br>Logout |
|----------|-------------------------------|------------------------|---------------------------|-----------------|-------------------|-----------------------|---------|---------------------------------------------------------------------|---------------|--------------|
| System - | Call Routing 👻                | Media Resources 👻 Adva | nced Features · Device    | - Application - | User Management 👻 | Bulk Administration 👻 | Help 👻  |                                                                     |               |              |
| Find and | List Users                    |                        |                           |                 |                   |                       |         |                                                                     |               |              |
| 👍 Add    | New Select                    | All 🔛 Clear All 💥 D    | Delete Selected           |                 |                   |                       |         |                                                                     |               |              |
| Status - | cords found                   |                        |                           |                 |                   |                       |         |                                                                     |               |              |
| User     | (1 - 3 of 3)                  |                        |                           |                 |                   |                       |         | Ro                                                                  | ws per Page S | 50 🗸         |
| Find Use | where First nam               | ne v b                 | begins with $\neg$        |                 | Find Clear Fi     | lter 🕂 🛥              |         |                                                                     |               |              |
|          | User ID *                     | Meeting Number         | First Name                | Last Name       | Department        | Direct                | ory URI | User Status                                                         | User I        | Rank         |
|          | <u>ostacy</u>                 | 2183                   | Gwen                      | Stacy           |                   | gstacy@               | .com    | Active Enabled LDAP Synchronized User                               | 1             |              |
|          | hosborn                       | 2182                   | Harry                     | Osborn          |                   | hosborn@              | .com    | Active Enabled LDAP Synchronized User                               | 1             |              |
|          | pparker                       | 2181                   | Peter                     | Parker          |                   | pparker@:             | .com    | Active Enabled LDAP Synchronized User                               | 1             |              |

步驟 4.導航到ccmuser頁(https://<cucm pub的ip地址>/ccmuser)驗證使用者登入是否成功。

CUCM版本12.0.1的ccmuser頁面如下所示:

# Cisco Unified Communications Self Care Portal

| Username |
|----------|
| Password |
|          |
| Sign In  |
|          |
|          |

輸入LDAP憑證後,使用者即可成功登入,如下圖所示:

| cisco (        | Unified Communications Self Care Portal Gwen St |                                                                               |                                    | Gwen Stacy <del>*</del>  | Skip to Content                      |  |            |
|----------------|-------------------------------------------------|-------------------------------------------------------------------------------|------------------------------------|--------------------------|--------------------------------------|--|------------|
| Phones         | Voicemail                                       | IM & Availability                                                             | General Settings                   | Downloads                |                                      |  | About Help |
| My Pho<br>Call | Phones<br>ne Settings<br>Forwarding             | My Phone<br>Company Phones<br>These are the phones prov<br>Disco 8865<br>2183 | es<br>ided to you by your company. | You may set personal pre | ferences for these in Phone Settings |  |            |

#### 配置安全LDAP身份驗證

配置CUCM LDAP身份驗證以利用到埠3269上的AD的LDAPS TLS連線。

導航到CUCM管理>系統> LDAP身份驗證。鍵入LDAP伺服器資訊的LDAPS伺服器的FQDN。指定 LDAPS埠3269,並選中Use TLS框,如下圖所示:

| Cisco Unified                            | CM Administration                                        |                                        |               |                              |       |        |  |
|------------------------------------------|----------------------------------------------------------|----------------------------------------|---------------|------------------------------|-------|--------|--|
| cisco Eor Circo Unified Co               | mmunications Solutions                                   |                                        | Navigation Ci | sco Unified CM Administratio | About | ~ G0   |  |
|                                          |                                                          |                                        | aumin         | Search Documentation         | About | Logout |  |
| System      Call Routing      Media Reso | ources  Advanced Features  Device  Application  User Man | agement 👻 Bulk Administration 👻 Help 👻 |               |                              |       |        |  |
| LDAP Authentication                      |                                                          |                                        |               |                              |       |        |  |
| Save                                     |                                                          |                                        |               |                              |       |        |  |
| Status                                   |                                                          |                                        |               |                              |       |        |  |
| Update successful                        |                                                          |                                        |               |                              |       |        |  |
| CLDAP Authentication for End Users       |                                                          |                                        |               |                              |       |        |  |
| Use LDAP Authentication for En           | d Users                                                  |                                        |               |                              |       |        |  |
| LDAP Manager Distinguished Name          | * Administrator® .com                                    | ]                                      |               |                              |       |        |  |
| LDAP Password*                           | •••••                                                    | ]                                      |               |                              |       |        |  |
| Confirm Password*                        | •••••                                                    | ]                                      |               |                              |       |        |  |
| LDAP User Search Base*                   | cn=users,dc=dc=com                                       | ]                                      |               |                              |       |        |  |
| c LDAP Server Information                |                                                          |                                        |               |                              |       |        |  |
| н                                        | ost Name or IP Address for Server <sup>*</sup>           | LDAP Port* Use TLS                     |               |                              |       |        |  |
| WIN-H2Q74S1U39P .c                       | om                                                       | 3269                                   |               |                              |       |        |  |
| Add Another Redundant LDAP Server        |                                                          |                                        |               |                              |       |        |  |
|                                          |                                                          |                                        |               |                              |       |        |  |

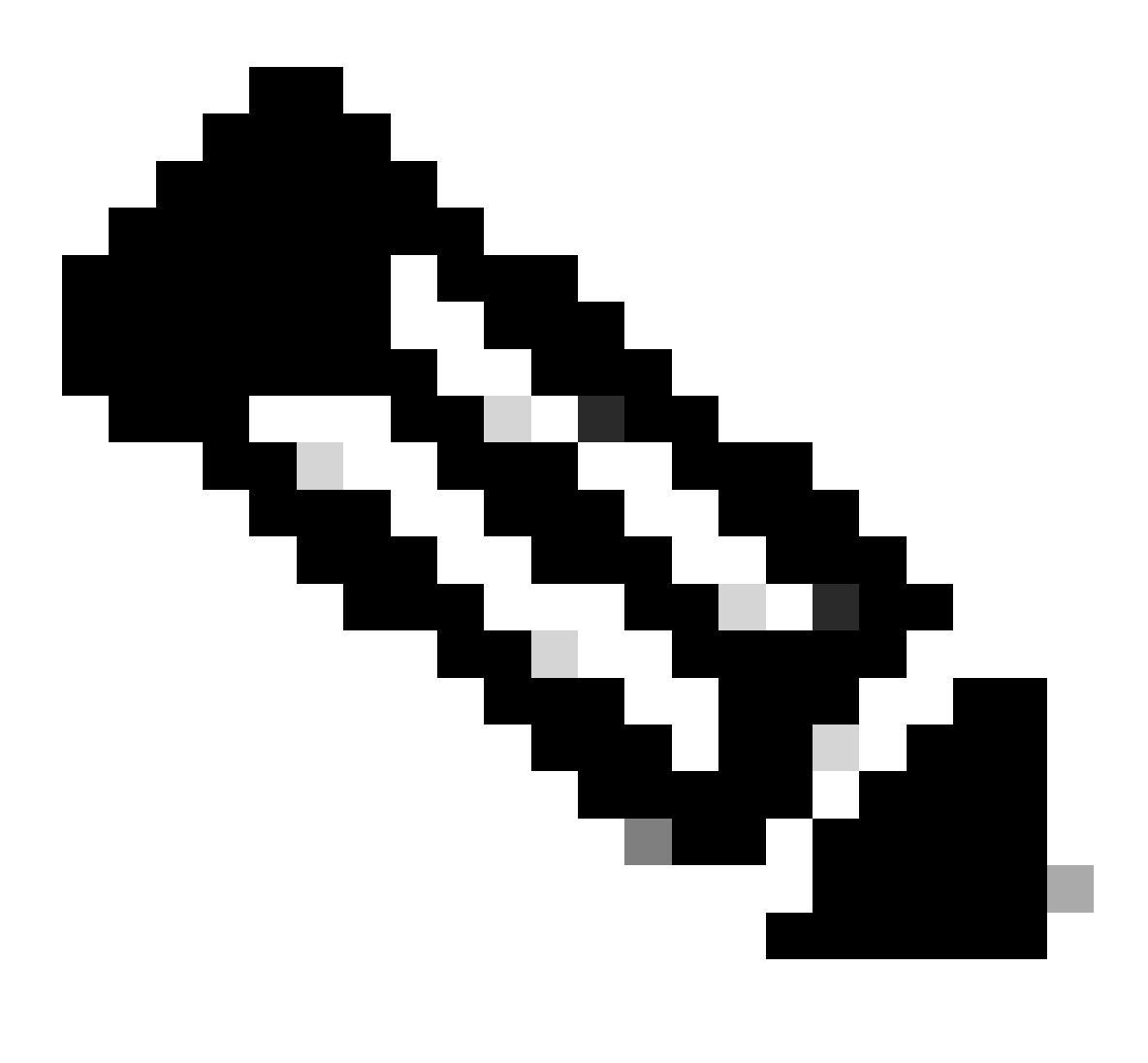

注意:如果您有Jabber客戶端,建議使用3269埠進行LDAPS身份驗證,因為如果未指定到 全局目錄伺服器的安全連線,則可能會發生登入時Jabber超時。

#### 為UC服務配置與AD的安全連線

如果需要保護利用LDAP的UC服務,請配置這些UC服務以利用TLS的埠636或3269。

導航到CUCM管理>使用者管理>使用者設定> UC服務。尋找指向AD的目錄服務。鍵入LDAPS伺服器的FQDN作為主機名/IP地址。將埠指定為636或3269以及協定TLS,如下圖所示:

| cisco For Cisco                             | Inified CM Administration Unified Communications Solutions                                                  | Navigation Cisco Unified CM Administration Cisco Unified CM Administration GO<br>admin Search Documentation About Logout |  |  |  |  |
|---------------------------------------------|----------------------------------------------------------------------------------------------------|----------------------------------------------------------------------------------------------------|--|--|--|--|
| System - Call Routing -                     | Media Resources 👻 Advanced Features 👻 Device 👻 Application 👻 User Management 👻 Bulk Administration 👻 Help 👻 |                                                                                                    |  |  |  |  |
| UC Service Configurat                       | UC Service Configuration Related Links: Back To Find/List 🗸 Go                                              |                                                                                                    |  |  |  |  |
| 🔜 Save 🗙 Delete                             | 🗋 Copy 🎦 Reset 🥒 Apply Config 🖶 Add New                                                                     |                                                                                                    |  |  |  |  |
| Status                                      |                                                                                                    |                                                                                                    |  |  |  |  |
| Update successful                           |                                                                                                    |                                                                                                    |  |  |  |  |
| r UC Service Information                    |                                                                                                    |                                                                                                    |  |  |  |  |
| UC Service Type: Directory                  |                                                                                                    |                                                                                                    |  |  |  |  |
| Product Type*                               | Directory                                                                                                   |                                                                                                    |  |  |  |  |
| Name*                                       | Secure Directory                                                                                            |                                                                                                    |  |  |  |  |
| Description                                 |                                                                                                    |                                                                                                    |  |  |  |  |
| Host Name/IP Address*                       | WIN-H2Q74S1U39R .com                                                                                        |                                                                                                    |  |  |  |  |
| Port                                        | 636                                                                                                    |                                                                                                    |  |  |  |  |
| Protocol                                    | TLS v                                                                                                    |                                                                                                    |  |  |  |  |
| Save Delete Copy Reset Apply Config Add New |                                                                                                    |                                                                                                    |  |  |  |  |
| *- indicates required item.                 |                                                                                                    |                                                                                                    |  |  |  |  |
|                                             |                                                                                                    |                                                                                                    |  |  |  |  |

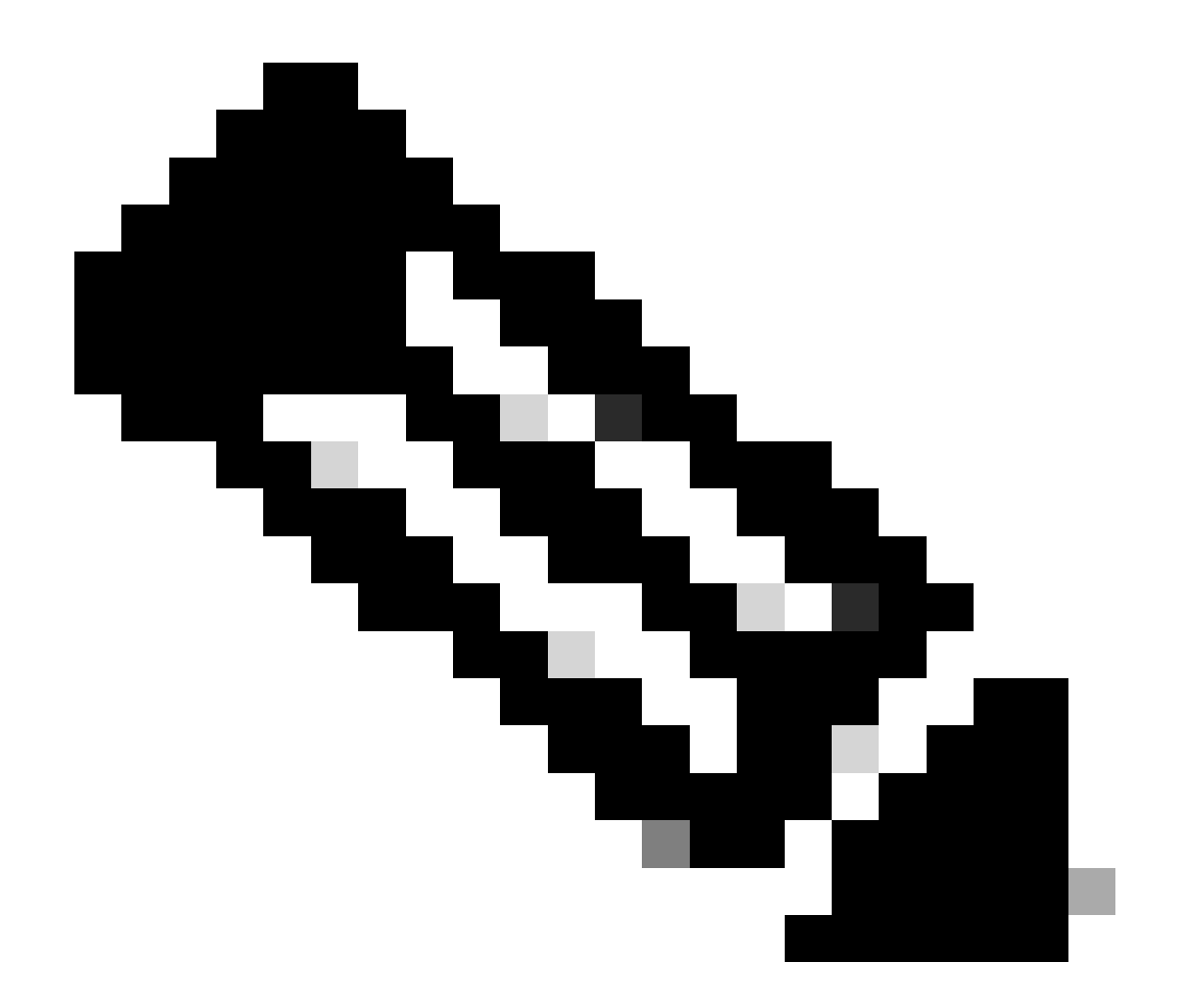

注意:Jabber客戶端電腦還需要在Jabber客戶端電腦的證書管理信任儲存中安裝CUCM上 安裝的tomcat-trust LDAPS證書,以便允許Jabber客戶端建立到AD的LDAPS連線。

#### 驗證

使用本節內容,確認您的組態是否正常運作。

要驗證從LDAP伺服器傳送到CUCM的TLS連線的實際LDAPS證書/證書鏈,請從CUCM資料包捕獲 導出LDAPS TLS證書。此連結提供有關如何從CUCM資料包捕獲導出TLS證書的資訊:<u>如何從</u> <u>CUCM資料包捕獲導出TLS證書</u>

#### 疑難排解

目前沒有特定資訊可用於對此組態進行疑難排解。

### 相關資訊

- 此連結提供對穿越LDAPS配置的影片的訪問:<u>安全LDAP目錄和身份驗證穿透影片</u>
- <u>技術支援與文件 Cisco Systems</u>

#### 關於此翻譯

思科已使用電腦和人工技術翻譯本文件,讓全世界的使用者能夠以自己的語言理解支援內容。請注 意,即使是最佳機器翻譯,也不如專業譯者翻譯的內容準確。Cisco Systems, Inc. 對這些翻譯的準 確度概不負責,並建議一律查看原始英文文件(提供連結)。